## **Changing Your Atlassian Email**

Please follow the steps below to change your Atlassian email.

1. Go to https://id.atlassian.com/login

| A ATLASSIAN                            |   |
|----------------------------------------|---|
| Log in to your account                 | 4 |
| Continue                               |   |
| G Continue with Google                 |   |
| Continue with Apple                    |   |
| Can't log in? + Sign up for an account | 0 |
| Privacy Policy + User Notice           |   |

2. Log-in with your Atlassian credentials. It will take you to the Atlassian home page. Click on your initial icon on the top-right corner of the page.

| ATLASSIAN              | Home             |                        |                           |                                   |          |                | Q                | Search            | *            | 0      | ٥[ |
|------------------------|------------------|------------------------|---------------------------|-----------------------------------|----------|----------------|------------------|-------------------|--------------|--------|----|
| Switch to              |                  |                        |                           |                                   |          |                |                  |                   | Show all pre | oducts |    |
|                        |                  | ×                      | <b>\$</b>                 | 4                                 |          |                | ٢                | 0                 | 0            |        |    |
| Bitbucket<br>Bitbucket | Trello<br>Trello | Confluence<br>ucmerced | Jira Software<br>ucmerced | Jira Service<br>Management<br>TRY | Opsgenie | Administration | Account settings | Atlassian Support | Art          | a      |    |
| Frequent               |                  |                        |                           |                                   |          |                |                  |                   | •            |        |    |
| BG                     |                  |                        |                           |                                   |          |                |                  |                   |              |        |    |
| bgreen4<br>Confluence  |                  |                        |                           |                                   |          |                |                  |                   |              |        |    |
| Recent                 |                  |                        |                           |                                   |          |                |                  | Q Filt            | er by title  |        |    |
| Worked on Viewed       | 1                |                        |                           |                                   |          |                |                  |                   |              |        |    |
| OLDER                  |                  |                        |                           |                                   |          |                |                  |                   |              |        |    |
| B Meeting note         | 25               |                        |                           |                                   |          |                | Published        |                   |              |        |    |
| Decision               |                  |                        |                           |                                   |          |                | Dublished        |                   |              |        |    |

|                       | lome   |            |               |                            |          |                | Q S            | Search                     |                    | 0 0 |
|-----------------------|--------|------------|---------------|----------------------------|----------|----------------|----------------|----------------------------|--------------------|-----|
| Switch to             |        |            |               |                            |          |                |                | BRYAN GREEN                |                    |     |
|                       |        |            |               |                            |          |                |                | Account Set<br>Manage your | tings<br>account 🖑 | (   |
|                       |        | ≍          | •             | 4                          | -        |                |                | Log out                    |                    |     |
| Bitbucket             | Trello | Confluence | Jira Software | Jira Service<br>Management | Opsgenie | Administration | Account settin | assan Support              | Administratio      | n   |
|                       | in end |            |               | TRY                        |          |                |                |                            |                    |     |
| Frequent              |        |            |               |                            |          |                |                |                            |                    |     |
|                       |        |            |               |                            |          |                |                |                            |                    |     |
| BG                    |        |            |               |                            |          |                |                |                            |                    |     |
| bgreen4<br>Confluence |        |            |               |                            |          |                |                |                            |                    |     |
|                       |        |            |               |                            |          |                |                |                            |                    |     |
| Recent                |        |            |               |                            |          |                |                | Q Filte                    | r by title         |     |
| Worked on Viewed      |        |            |               |                            |          |                |                |                            |                    |     |
| OLDER                 |        |            |               |                            |          |                |                |                            |                    |     |
| B Meeting note        | S      |            |               |                            |          |                | Published      |                            |                    |     |
| E Decision            |        |            |               |                            |          |                | Dublished      |                            |                    |     |

3. From the menu that appears, click on 'Account Settings'.

4. Click on 'Email' in the left sidebar of the page that appears.

| A A | tlassian account       | Profile and visibility                            |                                                     |
|-----|------------------------|---------------------------------------------------|-----------------------------------------------------|
| _   | Profile and visibility | Manage your personal information, and may access. | control which information other people see and apps |
|     | Email 🖉                | Learn more about your profile and visibil         | lity or view our privacy policy.                    |
|     | Security               | Profile photo and header image                    |                                                     |
|     | Account preferences    |                                                   |                                                     |
| 0   | Connected apps         |                                                   |                                                     |
|     | Products               | (BG)                                              |                                                     |
|     |                        |                                                   | Who can see your profile photo?                     |
|     |                        |                                                   | S Anyone                                            |
|     |                        | About you                                         |                                                     |
|     |                        | Full name                                         | Who can see this?                                   |
|     |                        | Bryan Green                                       | S Anyone                                            |
|     |                        | Public name 🔞                                     |                                                     |
|     |                        | bgreen4                                           | S Anyone                                            |
|     |                        |                                                   |                                                     |

5. Finally, enter your new email address, and click on the 'Save changes' button

| A | Atlassian account          | Email                                                                                          |
|---|----------------------------|------------------------------------------------------------------------------------------------|
|   | Profile and visibility     | Current email<br>Your current email address is bgreen4@ucmerced.edu                            |
|   | Security                   | Log in with Microsoft enabled                                                                  |
|   | Account preferences        | Connected account Your account is connected to a Microsoft account. Changing the email address |
|   | Connected apps<br>Products | here will disconnect your account from the Microsoft account.                                  |
|   |                            | New email address<br>Enter new email address I                                                 |
|   |                            | Save changes                                                                                   |
|   |                            | Email notifications                                                                            |
|   |                            | To manage what emails you get, visit the email preferences center.                             |
|   |                            |                                                                                                |
|   |                            |                                                                                                |
|   |                            |                                                                                                |
|   |                            |                                                                                                |
|   |                            |                                                                                                |